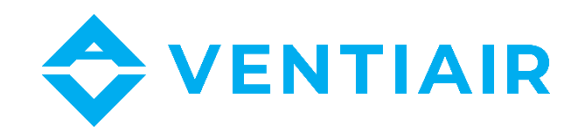

# Technische Betriebsdokumentation Programm für Planer - VentiAir

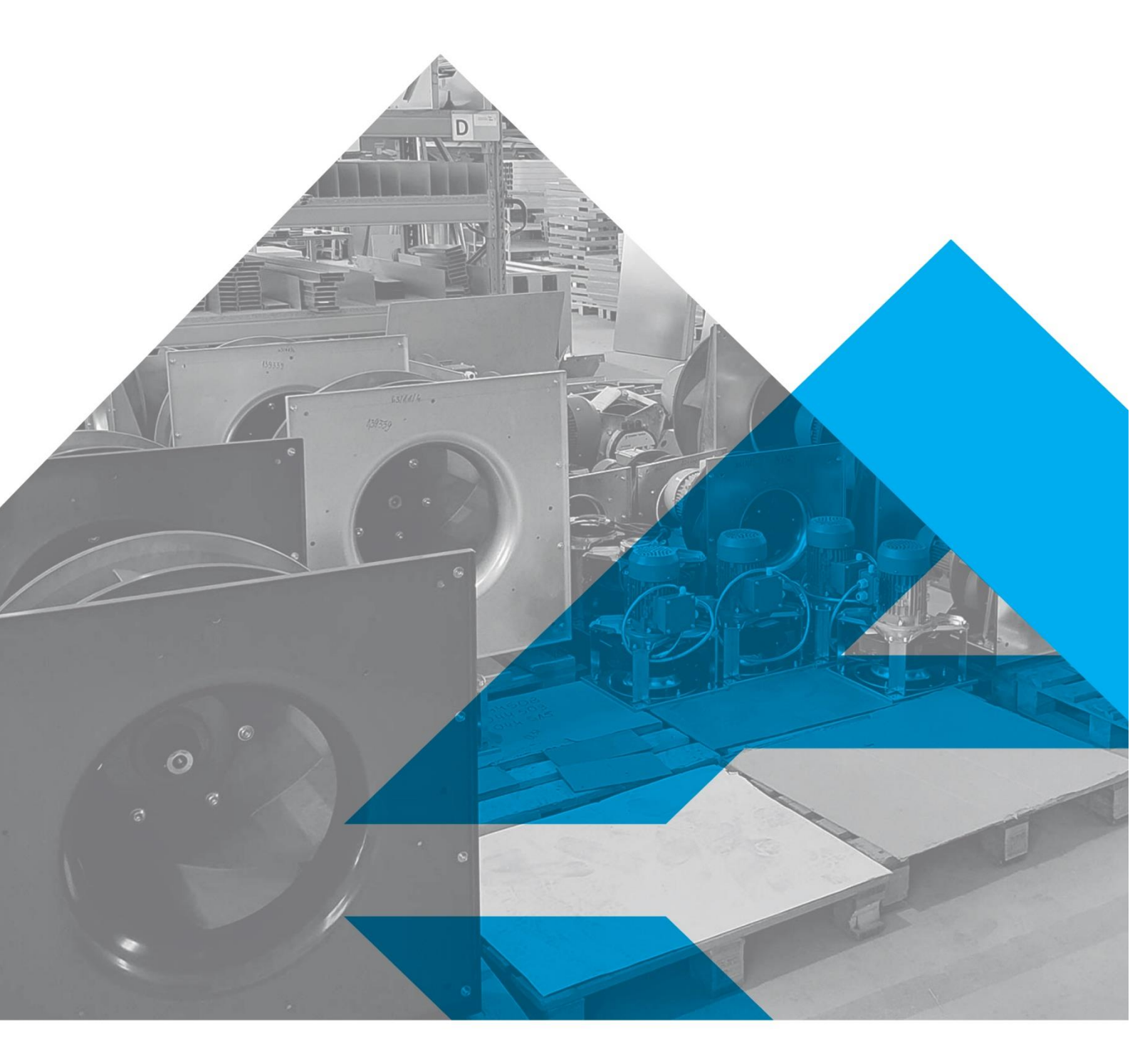

WWW.VENTIAIR.COM

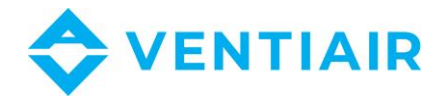

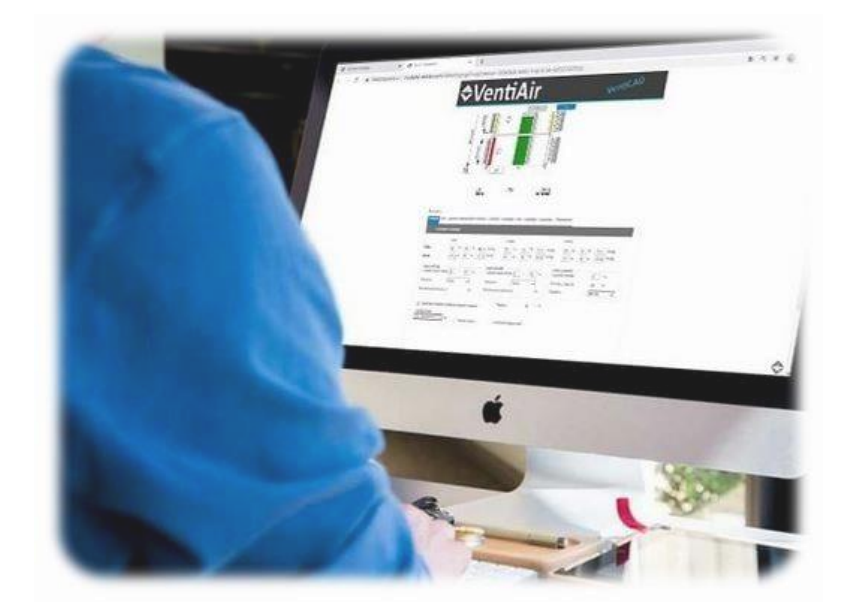

#### Kontakt:

VentiAir s.r.o. Adolfovice 512 790 01 Bělá pod Pradědem CZ - Tschechische Republik IČ: 06935320 DIČ: CZ06935320 E-Mail: obchod@ventiair.com; technical@ventiair.com Tel.: +420 602 500 287

Das Gerät wird nach europäischen Normen EN1886, EN13053 hergestellt

Diese Dokumentation muss immer dem Benutzer übergeben werden! Bei Nichteinhaltung der weiter in der Dokumentation angeführten Bedingungen behält sich VentiAir s.r.o. das Recht vor, die Garantie abzulehnen.

Version 02/2021

PZH

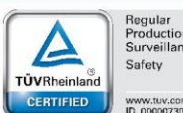

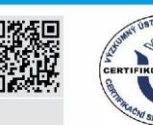

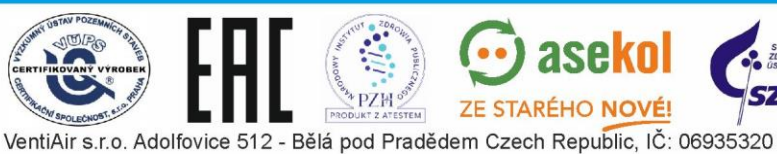

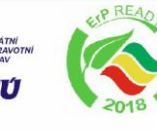

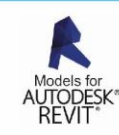

2

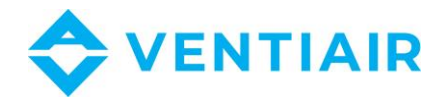

# 1 INHALT

| 2 |     | Neu   | es Objekt/Projekt anlegen4             |
|---|-----|-------|----------------------------------------|
| 3 |     | Neu   | es Angebot anlegen – Liste der Geräte4 |
| 4 |     | Entv  | vurf einer konkreten Anlage5           |
| 5 |     | Eing  | abe der Projektanforderungen6          |
|   | 5.1 | 1     | Luftparameter6                         |
|   | 5.2 | 2     | Filtertyp und -Klasse an der Zuluft7   |
|   | 5.3 | 3     | Wärmetauscher7                         |
|   | 5.4 | 4     | Heizung8                               |
|   | 5.5 | 5     | Kühlung9                               |
|   | 5.6 | 6     | Zuluftlüfter10                         |
|   | 5.7 | 7     | Filtertyp und -Klasse an der Abluft11  |
|   | 5.8 | 8     | Abluftlüfter11                         |
|   | 5.9 | Э     | Regelungsparameter und Zubehör11       |
| 6 |     | Spei  | cherung der Anlage12                   |
| 7 |     | Editi | erung der Anlage12                     |
| 8 |     | Date  | enblatt der Anlage                     |
| 9 |     | Entv  | vurf selbstständiger Box14             |

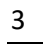

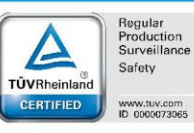

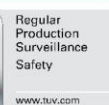

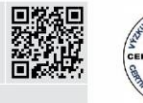

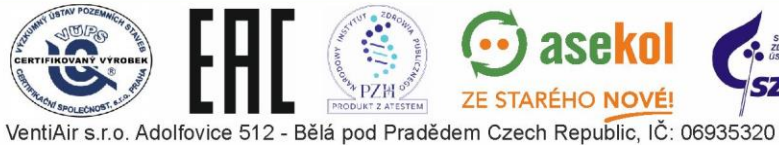

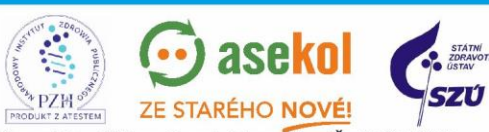

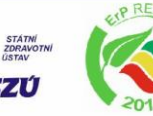

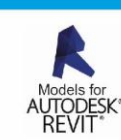

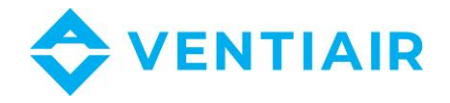

# 2 NEUES OBJEKT/PROJEKT ANLEGEN

Auf der Registerkarte "Objekte" links legen Sie mit der Schaltfläche "Objekt eingeben" ein neues Objekt / Projekt an und geben Sie die Daten ein. Es ist nicht nötig, alles auszufüllen. Wählen Sie die Linien, um sich bestmöglich orientieren zu können.

| <b> </b> ≎∨                                                      | 'en              | tiAir               |                                    | Bu<br>Nutzer: projekti | siness porta                                                                                                    |
|------------------------------------------------------------------|------------------|---------------------|------------------------------------|------------------------|----------------------------------------------------------------------------------------------------|
| Abmelden<br>Objekte<br>Angebote<br>Meine Angebote<br>Einstellung | Objekt<br>Objekt | eingeben            | Position                           |                        |                                                                                                    |
| Auswahl Modular<br>AhuBox                                        |                  |                     |                                    |                        | Gefunden 5                                                                                                    |
|                                                                  | Nr.              | Name                | Staat                              | Stadt                  | Öffnen                                                                                                    |
|                                                                  | 1                | Test                | Česká republika                    |                        | S.P.                                                                                                    |
|                                                                  | 2                | Projekt test        | Česká republika                    |                        | <i></i>                                                                                                    |
|                                                                  | 3                | Projekt 1           | Česká republika                    |                        | I all a construction of the construction of the construction of th |
|                                                                  | 4                | Podstropní jednotka | Česká republika                    |                        | Q                                                                                                    |
|                                                                  | 5                | Test                | Česká republika                    |                        | <u>چ</u>                                                                                                    |
|                                                                  |                  |                     | ≤ 1-1 ≥> Copyright @ 2021 VentiAir |                        |                                                                                                    |

### 3 NEUES ANGEBOT ANLEGEN – LISTE DER GERÄTE

Auf der Registerkarte "Angebote" wählen Sie "Neues Angebot" und geben Sie die Objektdaten über das Lupensymbol ein. Dieses Angebot erhält eine eindeutige Nummer.

| <b>\$</b> V                                                                                   | entiAi                                                                                     | ir              |                              |                                           |                      |                  |
|-----------------------------------------------------------------------------------------------|--------------------------------------------------------------------------------------------|-----------------|------------------------------|-------------------------------------------|----------------------|------------------|
| Abmelden<br>Objekte<br>Angebote<br>Mahre Angebote<br>Einstellung<br>Auswahl Modular<br>AhuBox | Angebotziste<br>Neues Angebot<br>Position<br>Angebotsgrupp Alle ()<br>Vorbereitet<br>Detum | Freigegeben Ber | stellt Technische Kontrolle  |                                           |                      |                  |
|                                                                                               |                                                                                            |                 |                              | Kunde                                     | Demo projektant      |                  |
|                                                                                               | Nummer                                                                                     | Stand           | Kunde                        | Kontaktperson                             |                      | 9                |
|                                                                                               | 052/12/20/CR                                                                               | le Vorbereitet  | Demo projektant              | Objekt                                    |                      | $(\overline{q})$ |
|                                                                                               | 051/12/20/CR                                                                               | 14 Vorbereitet  | Demo projektant              | Festelluseedeture                         | 04.06.2021           | $\smile$         |
|                                                                                               | 378/08/20/CR                                                                               | P Vorbereitet   | Demo projektant              | Erstellungsdatum                          | 04.06.2021           |                  |
|                                                                                               |                                                                                            |                 | <u>&lt;&lt; 1-1 &gt;&gt;</u> | Angebotswährung                           | EUR V                |                  |
|                                                                                               |                                                                                            |                 | Copyright @ 2021 VentiAir    | Fremdnummer<br>Erforderliches Lieferdatum |                      |                  |
|                                                                                               |                                                                                            |                 |                              |                                           | Speichern Stornieren |                  |

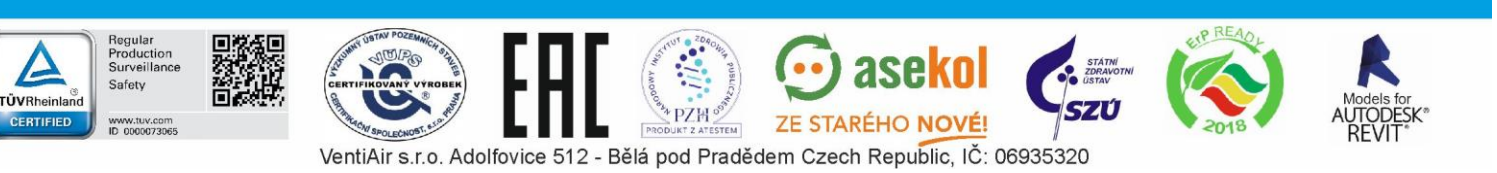

4

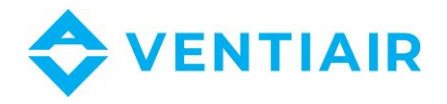

# 4 ENTWURF EINER KONKRETEN ANLAGE

Durch die Wahl von "Auswahl Modular " werden Sie zum Startbildschirm des VentiAir-Programms für Planer weitergeleitet.

| V V                                      | Circin                                                                                                 |                                         |                                                                             |                                                               | Nutzer: proje | ktant projektant                                                        |           |
|------------------------------------------|----------------------------------------------------------------------------------------------------|-----------------------------------------|-----------------------------------------------------------------------------|---------------------------------------------------------------|---------------|-------------------------------------------------------------------------|-----------|
| Abmelden<br>Objekte<br>Angebote          | Angebotsliste                                                                                          |                                         |                                                                             |                                                               |               |                                                                         |           |
|                                          |                                                                                                    |                                         |                                                                             | Position                                                      |               |                                                                         |           |
| Einstellung<br>Auswahl Modular<br>Ahußox | Position Angebotsgrupp Alle                                                                            | 0<br>Freigegeben                        | Bestellt Technische Kontroll                                                | e Fertigung                                                   | Abgeschickt   | Beendet □Archi<br>Gefi                                                  | v         |
| Einstellung<br>Auswahl Modular<br>NauRox | Position<br>Angebotsgrupp(Ale<br>Vorbereitet<br>Datum                                                  | 0 V V V V V V V V V V V V V V V V V V V | Bestellt Technische Kontroll                                                | e Fertigung<br>Objekt                                         | Abgeschickt   | Beendet Archi<br>Gefu                                                   | v<br>Jnde |
| instellung<br>uswahi Modular<br>huBox    | Position<br>Angebotsgrupp(Alle<br>Vorbereitet<br>Datum                                                 | 0 Virbereitet                           | Bestellt Technische Kontroll Kunde Demo projektant                          | • Fertigung<br>Objekt<br>Projekt test                         | Abgeschickt   | Beendet Archi<br>Gafu<br>Mitarbeiter<br>projektant                      | v<br>Indi |
| instellung<br>uswahl Modular<br>hußox    | Position<br>Angebotzgrupp Ale<br>Vorbereitet<br>Datum<br><u>Nummer</u><br>052/12/20/CR<br>051/12/20/CR | 0 Vorbereitet                           | Bestellt Technische Kontroll<br>Kunde<br>Demo projektant<br>Demo projektant | Fertigung<br>Objekt<br>Projekt test<br>Podstropni<br>jednotka | Abgeschickt   | Beendet Archi<br>Gefi<br><u>Mitarbeiter</u><br>projektant<br>projektant | v<br>Inde |

| Typenreihe                                                                                                |                 |                                                                                                    |                                                                                    |                                                                                                    | _                                                      |
|----------------------------------------------------------------------------------------------------|-----------------|----------------------------------------------------------------------------------------------------|------------------------------------------------------------------------------------|----------------------------------------------------------------------------------------------------|--------------------------------------------------------|
| Kompakt (P-TYPE I                                                                                         | K)              | *                                                                                                    | Ausführung                                                                         | Horizontal                                                                                                    | *                                                      |
| Zentralentyp                                                                                              |                 |                                                                                                    |                                                                                    |                                                                                                    |                                                        |
| Zentralentyp                                                                                              |                 | 01.14                                                                                                    |                                                                                    | 7.1.4.7.4.1.4                                                                                                    |                                                        |
| Zonone                                                                                                    |                 | OABID                                                                                                    |                                                                                    | 2010117 ADTOI                                                                                                    | 1                                                      |
| Funktionen                                                                                                | _               | -                                                                                                    | _                                                                                  |                                                                                                    | _                                                      |
| ✓ Heizung<br>Lüftungseinheitsgröß                                                                         | e               | Kuhlu                                                                                                    | ng                                                                                 | _                                                                                                    | -                                                      |
| Luftstrom Zuluft                                                                                          | 0               | m3/h                                                                                                    | Luftstrom Abluft                                                                   | 0                                                                                                    | m3/h                                                   |
| Aussendruck                                                                                               | 0               | Pa                                                                                                    | Aussendruck Abluft                                                                 | 0                                                                                                    | Pa                                                     |
| Lüftungseinheitsg                                                                                         | rõße Luft       | geschwindigkeit                                                                                                   | Max, Durchfluss                                                                    | Min. Dure                                                                                                    | hfluss                                                 |
| Ausführung der<br>Innen                                                                                   | Zentrale        |                                                                                                    |                                                                                    | Automatik<br>UCS                                                                                                    | 2                                                      |
| Ausführung der<br>Innen<br>Reservelüfter<br>Kein                                                          | Zentrale        | Mischkamme<br>Es fehlt                                                                                            |                                                                                    | Automatik<br>UCS<br>Außen<br>Frequenzi                                                                                            | mformer                                                |
| Ausführung der<br>Innen<br>Reservelüfter<br>Kein                                                          | Zentrale        | Mischkamme<br>Es fehlt                                                                                            | ·<br>•                                                                             | Automatik<br>UCS<br>Außen<br>Frequenzu<br>Frequenz<br>V Klemn<br>IP 20                                                            | imformer<br>zumfon<br>nenabded                         |
| Lüftungseinheitst<br>Ausführung der<br>Innen<br>Reserveläfter<br>Kein<br>Standard                         | AHU<br>Zentrale | Mischkamme<br>Es fehlt<br>Verkleidungs<br>Standard                                                                | r v                                                                                | Automstik<br>UCS<br>Außen<br>Frequenz<br>Frequenz<br>V Klenn<br>IP 20<br>Platte<br>Mineralv                                       | imformer<br>zumfon<br>nenabded                         |
| Ausführung der<br>Innen<br>Reservelüfter<br>Kein<br>Ausführung<br>Blandard<br>AHU-BOX                     | Zentrale<br>v   | Mischkamme<br>Es fehlt<br>Standard<br>Profillass<br>Eloxiert                                                      | • • • • • • • • • • • • • • • • • • •                                              | Automatik<br>UCS<br>Außen<br>Frequenz<br>Frequenz<br>Prequenz<br>Prequenz<br>Prequenz<br>Platte<br>Mineralv<br>Plattendi<br>45 mm | imformer<br>zumfon<br>nenabded<br>volle •              |
| Luffungseinheite<br>Ausführung der<br>Innen<br>Reservellüher<br>Kein<br>Ausführung<br>Standard<br>AHU-BOX | AHU<br>Zentrale | Mischkamme<br>Es fehlt<br>Verkleidungs<br>Standard<br>Profillass<br>Eloxiert<br>Säurenbe                          | r v<br>sustituung v<br>e TB1<br>e TB2<br>standigee Polil<br>Jaase von Gehäuse C54  | Automatik<br>UCS<br>Außen<br>Frequenz:<br>Frequenz<br>V Klemn<br>IP 20<br>Platte<br>Mineralv<br>Plattendi<br>45 mm                | informer<br>zumfon<br>nenabded<br>volle<br>æ           |
| Austichung der<br>Innen<br>Reservelüher<br>Standard<br>Aufühnung<br>Standard<br>AHU-BOX                   | AHU<br>Zentrale | Mischkamme<br>Es fehlt<br>Standard<br>Profiklass<br>Floxiert<br>Säurehe<br>Korosion                               | r v<br>sustifizung v<br>e T51<br>e T52<br>ständiges Pohl<br>Masser von Gehäuse C54 | Automatik<br>UCS<br>Außen<br>Frequenz<br>Frequenz<br>V Klemm<br>IIP 20<br>Platte<br>Mineralv<br>Plattendik<br>45 mm               | imformer<br>zumfon<br>nenabded<br>volle                |
| Ausfühung der<br>Innen<br>Reservelüfter<br>Kein<br>Ausführung<br>Standard<br>AHU-BOX                      | AHU<br>Zentrale | Nischkamme<br>Es fehlt<br>Verkleidungs<br>Standard<br>Profiklass<br>Eloxiert<br>Säurenbe<br>Korrosion<br>ffillter | r<br>tuftibuung<br>e TB1<br>ta TB2<br>tandigas Porfil<br>klasse von Gehäuse C5-1   | Automatik<br>UCS<br>Außen<br>Frequenz:<br>Frequenz<br>V Klemm<br>IIP 20<br>Plattendi<br>45 mm                                     | vinformer<br>zzumfon<br>nenabded<br>virolle<br>virolle |

Geben Sie hier die erforderlichen Daten ein: Typenreihe, Funktionen, Luftströme, Druckverluste, ausgewählte Gerätegröße, Komponenten, Regelung und andere Projektanforderungen. Überprüfen Sie die eingegebenen Parameter, bevor Sie auf den Doppelpfeil rechts unter der Kopfzeile klicken, der den nächsten Schritt vorwärts darstellt.

Wenn Sie die falsche Wahl treffen, können Sie die Änderung vornehmen, indem Sie auf den Doppelpfeil links unter der Kopfzeile klicken. Es stellt einen Schritt zurück dar.

| nπA                  |           | Ventri                              |
|----------------------|-----------|-------------------------------------|
| zurück —             |           | » vorwärts                          |
| Kompakt (P-TYPE K)   | *         | Ausführung Horizontal 💌             |
| entralentyp          |           |                                     |
| lentralentyp         |           |                                     |
| () Zuluft            | ⊖ Ausluft | <ul> <li>Zuluft / Abluft</li> </ul> |
| unktionen            |           |                                     |
| ✓ Heizung            | Kühlung   |                                     |
| üftungseinheitsgröße |           |                                     |

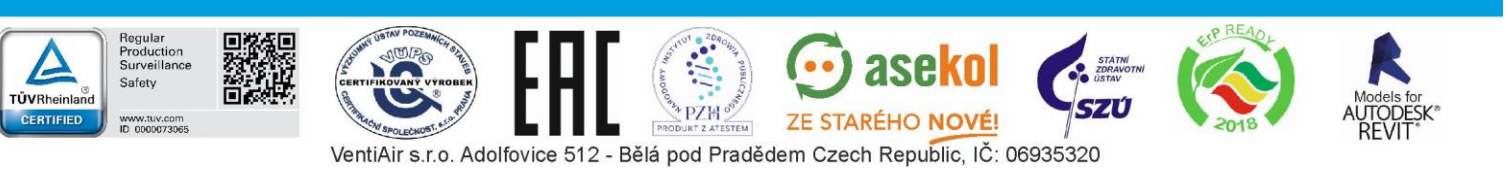

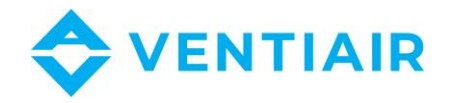

### 5 EINGABE DER PROJEKTANFORDERUNGEN

Nachdem Sie die Serviceseite der Lüftungseinheits-Ausführung mit dem entsprechenden Piktogramm gewählt haben, gibt es unten auf dem Bildschirm mehrere Registerkarten, die nach den Komponenten benannt sind und unten einzeln aufgeführt sind. Dort geben Sie die Parameter aus dem Projekt ein. Wir empfehlen, die Lüfter zuletzt auszuwählen, da sie vom Druckabfall anderer verwendeter Komponenten betroffen sind. Das orangefarbene Dreieck signalisiert die Notwendigkeit, die eingegebenen Werte zu berechnen. Die Berechnung erfolgt durch Klicken aufs Sternchen unmittelbar rechts neben dem orangefarbenen Dreieck. Rechts daneben befindet sich ein Doppelpfeil, mit dem alle zutreffenden Varianten angezeigt werden. Anschließend können Sie Ihre eigene Auswahl treffen.

| <b>\$</b> ۷                       | 'enti                | Air                    |                            | VentiCAD       |
|-----------------------------------|----------------------|------------------------|----------------------------|----------------|
| .v.                               | 110150               | <<<br>1736             | >><br>110                  |                |
| Parameter<br>Luft Filter Kreuzstr | rom-Plattenwärmetaus | sher Heizer Kühler Lüt | fter Filter Lüfter Automat | tik Zubehör    |
| Heizer                            | Wasser               |                        | Auswahlalgory              | /tm anhand Ten |
| <ul> <li>Temperatur vo</li> </ul> | on voriger Sektion   |                        | Glykoltyp                  | Prophylene 👻   |
| Luftstrom<br>Luftstrom            | 2000                 | m3/h                   | Glykolinhalt               | U %            |

Hinweis: Wenn das Programm die eingegebenen Werte (z. B. Heizung oder Kühler) nicht berechnen kann, können Sie (mit dem Doppelpfeil links oben unter der Kopfzeile) zum ursprünglichen Gerätedesign zurückkehren und eine andere Lüftungseinheitsgröße wählen.

Nachdem Sie auf den Doppelpfeil rechts zum nächsten Schritt geklickt haben, wird die Zusammenfassung der Parameter und Informationen zur entworfenen Anlage angezeigt. Im nächsten Schritt wird die Datenspeicherung angeboten.

#### 5.1 LUFTPARAMETER

Wir geben die Parameter der Außen- und Innenumwelt ein. Wir müssen keine Daten über die Heizung und den Kühler / Direktverdampfer eingeben, dafür dienen separate Registerkarten.

|             | Außer | nluft |    |    |        |                     | Zulu          | ft    |            |      |       |       | Ablu               | uft           |       |        |            |         |               |
|-------------|-------|-------|----|----|--------|---------------------|---------------|-------|------------|------|-------|-------|--------------------|---------------|-------|--------|------------|---------|---------------|
| ommer       | 32    | ۰C    | 40 | 96 | 62,53  | kJ/kg               | 26            | ]°C   | 55         | 96   | 55,5  | kJ/kg | 26                 | °C            | 55    | 96     | 55,5       | kJ/kg   | $\rightarrow$ |
| inter       | -15   | °C    | 85 | 96 | -12.98 | kJ/kg               | 22            | °C    | 45         | 96   | 40,83 | kJ/kg | 20                 | ]°C           | 30    | 96     | 31,06      | kJ/kg   | /             |
| Flüssigkeit | W     | asse  | t. | *  | 96     | Flüssigi<br>Glykoli | keit<br>nhall | 0.000 | Wasse<br>0 | er ( | • %   |       | Konden<br>Flüssigk | satior<br>eit | istem | peratu | 36<br>R410 | °C<br>A | *             |

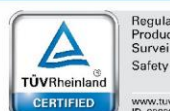

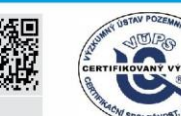

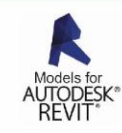

VentiAir s.r.o. Adolfovice 512 - Bělá pod Pradědem Czech Republic, IČ: 06935320

ZE STARÉHO NOVÉ!

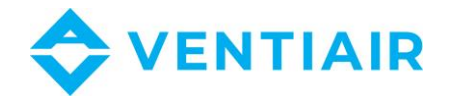

#### 5.2 FILTERTYP UND -KLASSE AN DER ZULUFT

Wählen Sie die gewünschte Filtertype und -Klasse.

| Filter       |          |               |        |        |              | Image: A start and a start a start |
|--------------|----------|---------------|--------|--------|--------------|----------------------------------------------------------------------------------------------------|
| iltertyp     | achfilte | er/Z-Filter 🔻 | Klasse | F7     | J)           |                                                                                                    |
| nfangs-      | 112      | Pa            |        | $\sim$ | 🗌 Beleuchtun | 9                                                                                                    |
| erechnungs-  | 156      | Pa            |        |        |              |                                                                                                    |
| ndgültiger   | 200      | Pa            |        |        |              |                                                                                                    |
| Beschreibung |          |               |        |        |              |                                                                                                    |

Hinweis: Wenn sich das orangefarbene Dreieck rechts nicht von sich selbst in einen blauen Ring mit einem weißen Zeichen ändert, klicken Sie auf das Sternchen neben dem Dreieck (in Artikel Nr. 6., Eingabe der Projektanforderungen beschrieben)

#### 5.3 Wärmetauscher

TÜVRheinla

Beim Platten-Wärmetauscher beginnen wir die Berechnung der Werte mit dem Sternchen.

| arameter<br>.uft Filte <mark>t Kreuzstrom-Platt</mark> er                                                                                                    | nwärmetausch      | er) ie        | izer K             | Kühler Lüfter Filter Lüfter Automatik Zubehör |
|----------------------------------------------------------------------------------------------------|-------------------|---------------|--------------------|-----------------------------------------------|
| Kreuzstrom-Plattenwärm                                                                                                    | etauscher         |               | 2                  |                                               |
| Parameter 🗸 Winte                                                                                                    | r 🗌 Somm          | er            |                    | $\smile$                                      |
| Auswahlalgorytm Effizien                                                                                                    | z. 🔻              |               |                    |                                               |
|                                                                                                    |                   |               |                    | Andrer Lufistrom                              |
|                                                                                                    |                   |               |                    | Hermody ermody                                |
|                                                                                                    |                   |               |                    |                                               |
| Luftstrom                                                                                                    | 2000              | m3/h          | Auspuff<br>2000    | r<br>]m3/h                                    |
| Zulufttemperatu                                                                                                    | -15,00            | °C            | 20,00              | c                                             |
| Luftfeuchtickeit                                                                                                    | 85                | 96            | 30                 | 96                                            |
| second a characteristic for the second second |                   |               |                    |                                               |
| Ablufttemp.                                                                                                    | 13,33             | °C            | -3,10              | *C                                            |
| Ablufttemp.<br>Ausgangsfeuchtigkeit                                                                                                    | 13,33             | °C<br>%       | -3,10<br>77        | °C<br>%                                       |
| Ablufttemp,<br>Ausgangsfeuchtigkeit<br>Druckabfall                                                                                                    | 13,33<br>9<br>153 | °C<br>%<br>Pa | -3,10<br>77<br>202 | °C<br>%<br>Pa                                 |

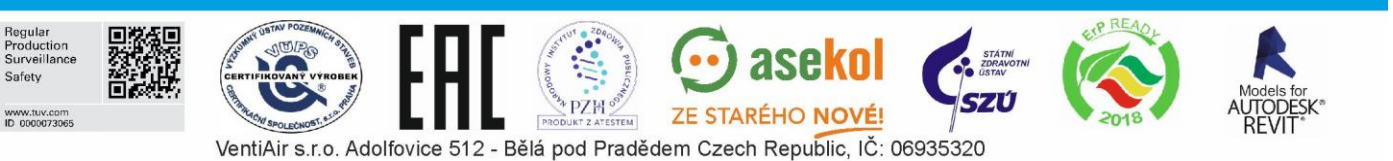

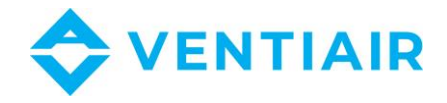

Beim Rotations-Wärmetauscher gehen wir auch über das Sternchen vor, jedoch erst nachdem ein konkreter Wärmetauscher spezifiziert ist.

| Parameter                 |               |         |        |                |               |              |                     |   |        |    |
|---------------------------|---------------|---------|--------|----------------|---------------|--------------|---------------------|---|--------|----|
| Luft Filte Rotationswärme | tauscher Heiz | er Kü   | nler L | üfter Filter L | üfter Automat | tik          |                     |   | 0      |    |
| Rotationswärmetausch      | ier           | - 66    |        |                |               |              |                     |   |        | 22 |
| Parameter 🔽 Wir           | nter 🗌 Som    | mer     |        |                | Alle ve       | arfügbare Ty | pen <u>wäh</u> ler  | 1 | $\cup$ |    |
| Auswahlalgorytm           | enz           | ]       |        |                |               | Bito         | r type<br>Indard    | - |        |    |
|                           |               |         |        |                |               | Star<br>Ent  | ndard<br>alpie      |   |        |    |
|                           |               |         |        |                |               | Sor<br>Sor   | ption I<br>ption II |   |        |    |
|                           | ~             |         | 2000   |                |               | Epo          | жу                  |   |        |    |
| 17 MAR (1977) 1977        | Ζυιυπ         | -m2/h   | Auspu  | Π<br>          |               |              |                     |   |        |    |
| Luftstrom                 |               | linovin | -      | marn           |               |              |                     |   |        |    |
| Zulufttemperatu           |               | ]-C     | _      | •C             |               |              |                     |   |        |    |
| Luftfeuchtigkeit          |               | 96      | _      | 96             |               |              |                     |   |        |    |
| Ablufttemp.               |               | °C      |        | °C             |               |              |                     |   |        |    |
| Ausgangsfeuchtigkeit      | 778           | 96      |        | 96             |               |              |                     |   |        |    |
| Druckabfall               | V             | Pa      |        | Pa             |               |              |                     |   |        |    |
| Wärmeeffizienz            |               | 96      |        |                |               |              |                     |   |        |    |
| 12, -1 2                  |               | DAM.    |        |                |               |              |                     |   |        |    |

#### 5.4 Heizung

Nachdem Sie auf die Option "Heizer" geklickt haben, wählen wir zwischen Wasser- und Elektroheizung. Der Algorithmus bietet auch zwei Optionen an:

- a) Anhand der Temperatur, wo in das Eingabefeld "Ablufttemperatur" die gewünschte Temperatur in °C eingeschrieben wird.
- b) Die zweite Option ist anhand der Leistung, wo in das Eingabefeld "Nennleistung" der gewünschte Wert in kW eingeschrieben wird.

Bei der Wasserheizung ist auch die Glykolart wählbar. Wir wählen zwischen Wasser, Ethylenglykol und Propylenglykol. Wenn alles eingegeben, klicken wir aufs Sternchen, um die Berechnung durchzuführen.

| Heizer                |           |      |                        | _       | • • • • • • • • • • • • • • • • • • • | >> |
|-----------------------|-----------|------|------------------------|---------|---------------------------------------|----|
| leizertyp             | Wasser    |      | Auswahlalgorytm        | anhand  | Ten 🔻                                 |    |
| Temperatur von vorige | Wasser    |      | Glykoltyp              | Prophyl | ene 🔻                                 |    |
| Luftstrom             | Elektrisc | n    | Glykolinhalt           | 0       | 96                                    |    |
| uftstrom              | 2000      | m3/h | Heizmediumtemperatur   | 70      | 50                                    | °C |
|                       |           |      | Max. Mediumdruckabfall | 50      | kPa                                   |    |
| ulufttemperatur       | 8,33      | °C   |                        |         |                                       |    |
| uftfeuchtigkeit (Ein) | 9         | %    |                        |         |                                       |    |
| blufttemp.            | 22,00     | °C   | Mediumdurchfluss       | 0,11    | I/s                                   |    |
| usgangsfeuchtigkeit   | 4         | 96   | Mediumdruckabfall      | 1,82    | kPa                                   |    |
| ennlleistung          | 9,18      | kW   | Anschlussdimension DN  | 1/2"    |                                       |    |
| laximale Leistung     | 14,91     | kW   | Reihenanzahl von       | 2       |                                       |    |
| ruckabfall            | 73        | Pa   | Kanazität              | 0       | 1                                     |    |

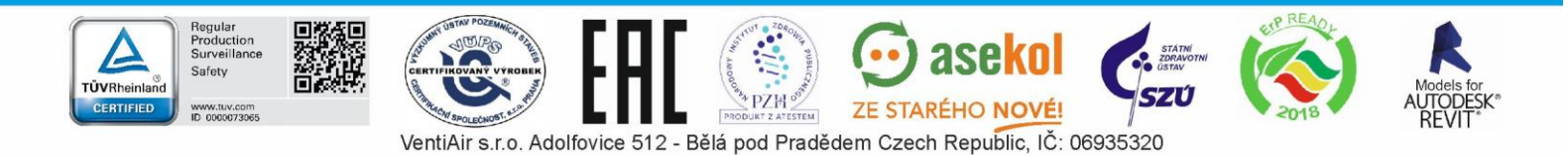

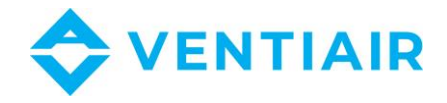

Falls mehrere Heizungstypen zur Verfügung stehen, können wir die Auswahl durch Klicken auf den Doppelpfeil gleich neben dem Sternchen näher spezifizieren.

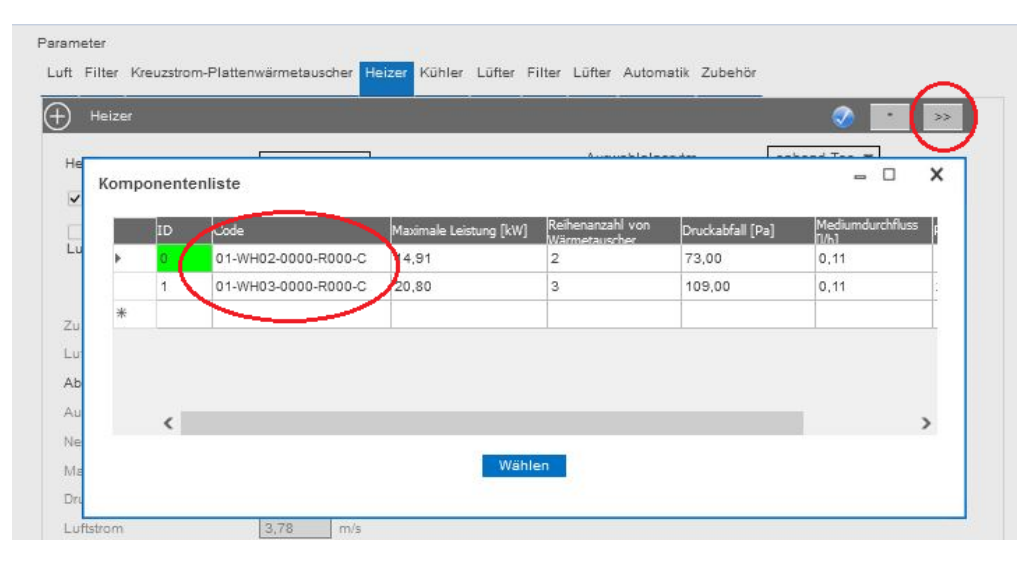

#### 5.5 KÜHLUNG

Hier wählen wir Wasserkühlung oder direkten Verdampfer und geben auch den gewünschten Wert aus dem Entwurfsalgorithmus, den Sie schon vom Registerkarte "Heizung" können. Bei der Wasserkühlung wählen wir auch den Glykoltyp.

| Kühler                                   |              |           |                        | -      |          | 2 ·   | >>  |
|------------------------------------------|--------------|-----------|------------------------|--------|----------|-------|-----|
| Kühlertyp                                | Wasser       | -         | Auswahlalgorytmus      | anhan  | d Terr   | -     |     |
| <ul> <li>Temperatur von vorig</li> </ul> | er St Wasser | _)        | Glykoltyp              | Prophy | lene     | • 0   | 96  |
| Luftstrom                                | Freon        |           | Heizmediumtyp          | R410A  | 64.<br>1 | w.    |     |
| Luftstrom                                | 2000 m3      | 3/h Strom | ▼ Leistungsreserve     | 5      | %        |       |     |
|                                          |              |           | Verdunstungstem        | 6      | ]°C      |       |     |
|                                          |              |           | Sektionanzahl          | Aut -  | Stk.     |       |     |
| Ulufttemperatur                          | 32,00 °C     |           | Heizmediumtemperat     | 6      | 1        | 12,00 | °C  |
| uftfeuchtigkeit (Ein)                    | 40 °C        |           | May Madiumdruckshfall  | 100    | L.P.o.   |       |     |
| vblufttemp.                              | 26,00 °C     |           | wax. wedlumorooxabrail | 100    | 178      |       | 2   |
| Ausoanosfeuchtiokeit                     | 55 %         |           | Mediumdurchfluss       | 0      | I/s      | 0,17  | I/s |
| aiduna                                   | 4,26 kW      |           | Mediumdruckabfall      | 54,16  | kPa      |       |     |
| Druckabfall                              | 59 Pa        | 5<br>6    | Anschlussdimension DN  | 1/2**  | 1        |       |     |
| uftstrom                                 | 3,25 m       | /s        | Reihenanzahl von       | 2      | 1        |       |     |
| Condensat                                | 0,02 I/i     | nin       | Kapazität              | 2      | 1        |       |     |
| amellenabst                              | Aut 🔻        |           | SHF                    | 0.9    |          |       |     |

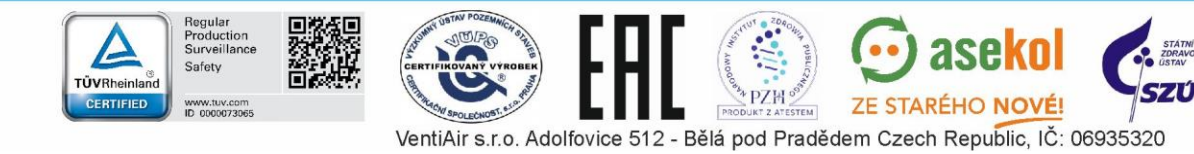

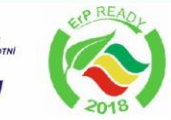

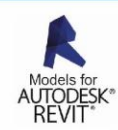

9

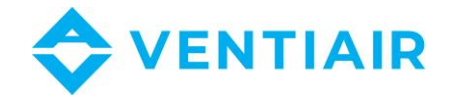

Ein direkter Verdampfer bietet uns verschiedene Kühlungsmedien. Hier wählen wir eine Option, wir machen mit Sternchen weiter und ggf. auch mit Doppelpfeil für Auswahl eines konkreten Gerätes.

| rameter                   |                              |                                        |                  |
|---------------------------|------------------------------|----------------------------------------|------------------|
| ft Filter Kreuzstrom-Plat | ttenwärmetauscher Heizer Kül | hler Lüfter Filter Lüfter Automatik Zu | Jbehör           |
| Kühler                    |                              |                                        |                  |
| Kühlertyp                 | Freon V                      | Auswahlalgorytmus                      | anhand Terr      |
| Temperatur von vorige     | er Sektion                   | Glykoltyp                              | Prochylage * 0 % |
| Luftstrom                 |                              | Heizmediumtyp                          | R410A 👻          |
| Luftstrom                 | 2000 m3/h Strom              | ▼ Leistungsreserve                     | R410A A          |
|                           |                              | Verdunstungstem                        | R407C            |
|                           |                              | Sektionanzahl                          | R407F            |
| Zulufttemperatur          | 32,00 °C                     | Heizmediumtemperat                     | R449A 2.00 °C    |
| Luftfeuchtigkeit (Ein)    | 40 °C                        |                                        | R134A            |
| Ablufttemp                | 26.00 °C                     | Max. Mediumdruckabfall                 | R22              |
|                           |                              | Mediumdurchfluss                       | 0 1/s 1/s        |
| Ausgangsteuchtigkeit      | /d                           | Mediumdruckabfall                      | kPa              |
| Leistung                  | kW                           |                                        |                  |
|                           |                              | AR (R (R ) ) (R )                      |                  |

#### 5.6 ZULUFTLÜFTER

Auf der Registerkarte "Ventilátor/Lüfter" geben wir die Leistungsreserve ein, aus dem wählbaren Zubehör können wir das Durchsichtfenster und Beleuchtung wählen.

Die Auswahl im Entwurfsalgorithmus bestimmt, wie alle zutreffenden Lüftervarianten sortiert werden, nachdem Sie auf den Doppelpfeil neben dem bereits bekannten Sternchen geklickt haben.

Damit sind alle Zuluftsparameter eingegeben.

WARNUNG: Falls wir uns entscheiden, einen Parameter in den bereits eingegebenen Registerkarten zu ändern, müssen wir hierher zurückkehren und erneut auf das Sternchen klicken, um die Lüfterwerte neu zu berechnen. Ohne diesen Schritt kann die Anlage nicht entworfen werden

| Lüfter           |    |                |                                 |           |            |                 |
|------------------|----|----------------|---------------------------------|-----------|------------|-----------------|
| ftertyp          | EC |                | Berechnen für                   | Berechnur | ngs-Drucka | bfall 👻         |
|                  |    | Inspektionsfen | steleuchtun ✔ Schnellberechnung |           |            | Auswahlalgorytm |
| eistungsreserve  | 0  | 96             |                                 |           | _ /        | Preis 🔹         |
| Statischer Druck |    | Pa             | Leistung an der                 |           | kW         | Preis           |
| Gesamtdruck      |    | Pa             | Nennleistung des                |           | kW         | SFP             |
| Effizienz        |    | 96             | Nennstrom des Motors            |           | A          | Lärm            |
| Drehzahl         |    | 1/min          | Motorstromversorgung            |           | v          | Leistung        |
| Max.             |    | 1/min          | Leistungsaufnahme               | 127       | kW         | Menge           |
| SFP              |    | kW/m3/s        | Frequenz                        |           | Hz         | $\sim$          |
| SFP Klasse       |    |                | Betriebspunkt                   |           | V          |                 |

Hinweis: Es kann geschehen, dass das Programm uns keine Lüfter anbieten kann. Die Situation kann beispielsweise bei einem großen Druckverlust auftreten, wenn die Lüfter keinen ausreichend starken Luftdruck haben. In diesem Fall werden wir mit einer Fehlermeldung aufgefordert, eine andere Gerätegröße auszuwählen.

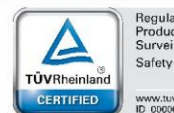

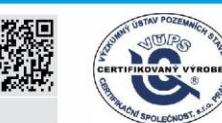

ZE STARÉHO NOVÉ! VentiAir s.r.o. Adolfovice 512 - Bělá pod Pradědem Czech Republic, IČ: 06935320

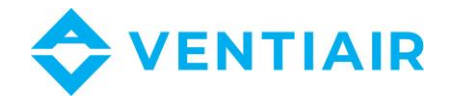

#### 5.7 FILTERTYP UND -KLASSE AN DER ABLUFT

Diese Registerkarte entspricht der Registerkarte des Zuluftsfilters. Wählen Sie den Filtertyp und -Klasse aus und fahren Sie mit Sternchen fort.

#### 5.8 ABLUFTLÜFTER

Diese Registerkarte entspricht der Registerkarte des Zuluftslüfters. Wählen Sie die Anforderungen und fahren Sie mit Sternchen fort. Es gibt auch hier die Warnung, dass wir, wenn wir einen Parameter in den für die Abluft relevanten Registerkarten ändern, hierher zurückkehren und erneut auf das Sternchen klicken müssen.

#### 5.9 **REGELUNGSPARAMETER UND ZUBEHÖR**

Kreuzen Sie die erforderlichen Komponenten an und fahren Sie zur Auswahl des Zubehörs fort, wobei wir Manschetten, Klappen und Frostschutzkapillaren auswählen.

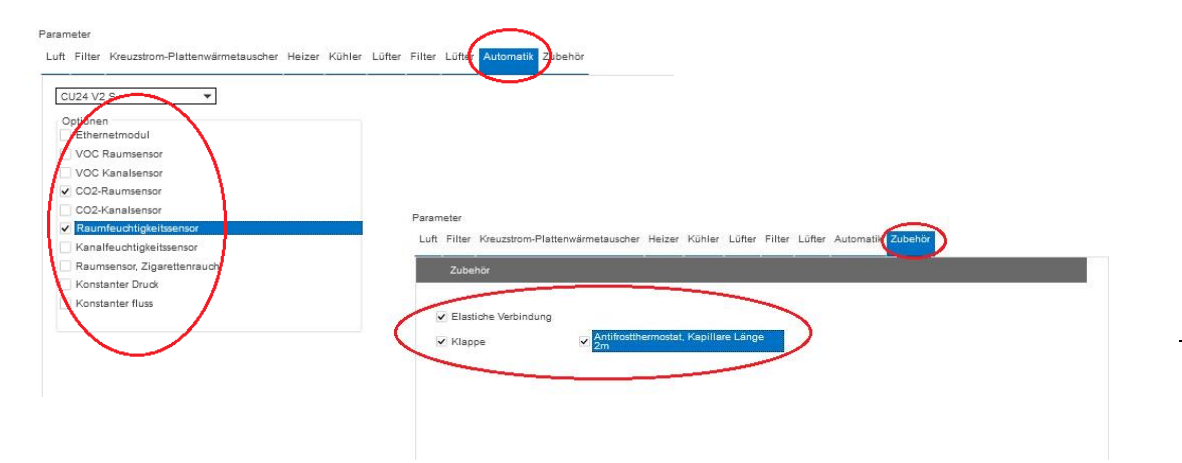

Nachdem Sie auf den Doppelpfeil rechts geklickt haben, gelangen Sie zur zusammenfassenden Übersicht. Hier können wir zwischen den einzelnen Registerkarten klicken und die eingegebenen Werte überprüfen. Falls wir bestimmte Werte ändern müssen, können wir dies tun, indem wir auf den Doppelpfeil links klicken und die Werte anpassen. Wenn alles in Ordnung ist und die Zusammenfassung mit der Aufgabe übereinstimmt, können wir durch Klicken auf den Doppelpfeil rechts die entworfene Anlage speichern.

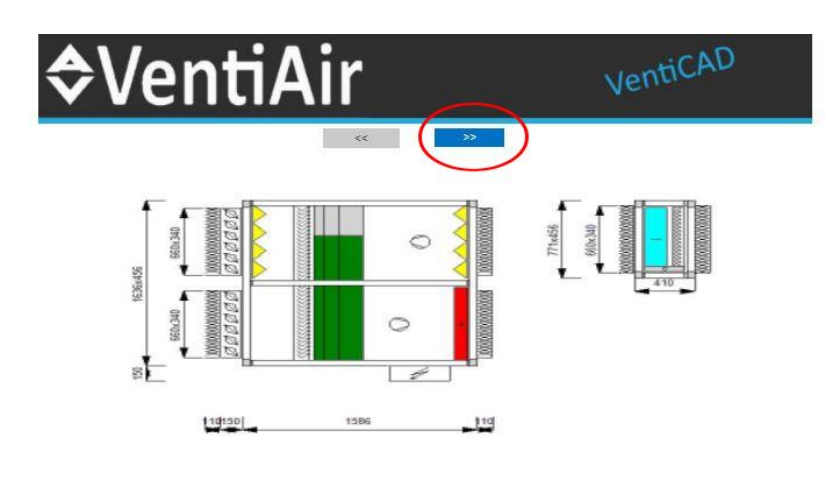

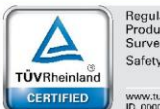

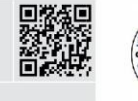

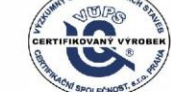

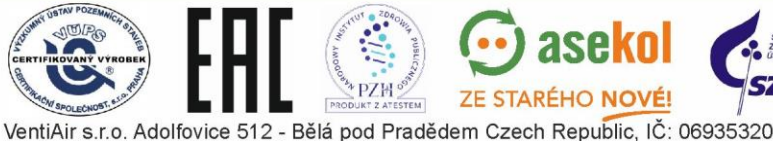

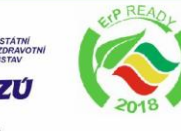

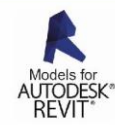

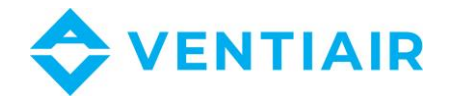

## 6 SPEICHERUNG DER ANLAGE

Die zu speichernde Angebots-Nr. wählen. Wir empfehlen, dass Sie auch das Feld "Beschreibung" ausfüllen, das auch im technischen Datenblatt auf der ersten Seite aufgeführt wird. Nach dem Speichern mit der Schaltfläche "Zum Angebot einfügen" und nach dem Zurückkehren zur Anwendung beim Öffnen eines bestimmten Angebotes wird die entworfene Anlage gespeichert.

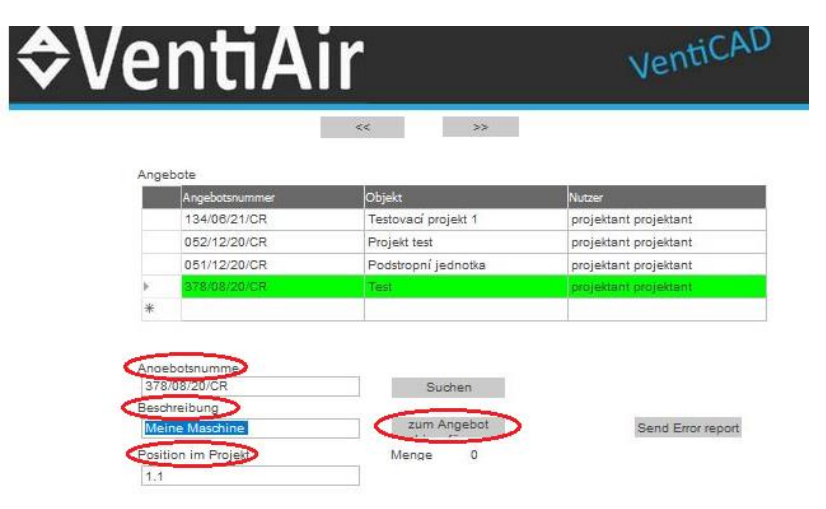

# 7 EDITIERUNG DER ANLAGE

Wenn Sie die Anlage nur ändern möchten, können Sie sie über die Schaltfläche kopieren und die Änderungen als völlig neue Anlage speichern. Nachdem Sie auf die Schaltfläche geklickt haben, werden Sie zum Startbildschirm des Programms für Planer weitergeleitet. Bearbeiten Sie Ihren Eintrag hier und fahren Sie wie oben beschrieben fort, um Ihre Anlage zu speichern.

| Beschreibung    | Menge                                                                                                    | Druck                                                                                                    | C Editi                                                                                                    | eren Löschen                                                                                                    |
|-----------------|----------------------------------------------------------------------------------------------------|----------------------------------------------------------------------------------------------------|----------------------------------------------------------------------------------------------------|----------------------------------------------------------------------------------------------------|
| Test            | 1,00 Stk.                                                                                                    | 8                                                                                                    | 10                                                                                                    | ×                                                                                                    |
| Pokoj 1         | 1,00 Stk.                                                                                                    | *                                                                                                    | 65                                                                                                    | ×                                                                                                    |
| test2           | 1,00 Stk.                                                                                                    | 8                                                                                                    | 10 5                                                                                                    | ×                                                                                                    |
| Moje zariadenie | 1,00 Stk.                                                                                                    | *                                                                                                    | 6                                                                                                    | ×                                                                                                    |
| My AHU          | 1,00 Stk.                                                                                                    | 8                                                                                                    | 1                                                                                                    | * *                                                                                                    |
| Meine Maschine  | 1,00 Stk.                                                                                                    | 8                                                                                                    | 0                                                                                                    | ) ×                                                                                                    |
|                 | Beschreibung           Test           Pokoj 1           test2           Moje zariadenie           My AHU           Meine Maschine | Beschreibung         Menge           Test         1,00 Stk.           Pokoj 1         1,00 Stk.           test2         1,00 Stk.           Moje zariadenie         1,00 Stk.           My AHU         1,00 Stk.           Meine Maschine         1,00 Stk. | Beschreibung     Menge     Druck       Test     1,00 Stk.     \$       Pokoj 1     1,00 Stk.     \$       test2     1,00 Stk.     \$       Moje zariadenie     1,00 Stk.     \$       My AHU     1,00 Stk.     \$       Meine Maschine     1,00 Stk.     \$ | Beschreibung     Henge     Druck     C     Editif       Test     1,00 Stk.     I     I     I     I       Pokoj 1     1,00 Stk.     I     I     I     I       test2     1,00 Stk.     I     I     I     I       Moje zariadenie     1,00 Stk.     I     I     I     I       My AHU     1,00 Stk.     I     I     I     I       Meine Maschine     1,00 Stk.     I     I     I |

#### << 1-1 >>

## 8 DATENBLATT DER ANLAGE

Laden Sie das technische Datenblatt herunter, indem Sie im oberen Bereich des Bildschirms die gewünschte Option auswählen oder direkt auf das Druckersymbol neben der entworfenen Anlage klicken. Wir empfehlen, diese Option mit einer kürzeren Zeitverzögerung zu wählen, da das Programm das Revit-Modell vervollständigt und es nicht korrekt angezeigt werden müsste. Dies wird durch einen farbwechselnden Ring rechts neben dem Druckersymbol angezeigt, und grün heißt den fertigen Zustand.

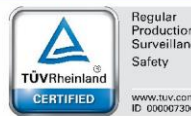

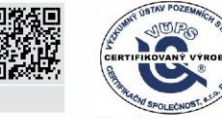

ZE STARÉHO NOVÉ!

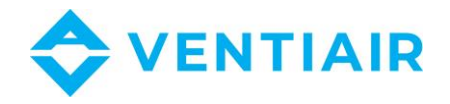

| ICK       | Titul Lec |                                                                                                    |                           | Heruntenaden (Dxi                              |                 |              | Inerance                                                        |
|-----------|-----------|----------------------------------------------------------------------------------------------------|---------------------------|------------------------------------------------|-----------------|--------------|-----------------------------------------------------------------|
|           | Alle      | Position                                                                                                    |                           |                                                |                 |              | 7                                                               |
| inde      |           |                                                                                                    |                           | Angebotsdetail                                 |                 |              |                                                                 |
| ame       |           | Demo projektant                                                                                              |                           | Nummer                                         | 378/08/20/CR    |              |                                                                 |
| tadt      |           |                                                                                                    |                           | Erstellungsdatum                               | 2020-08-26      |              |                                                                 |
| raße      |           |                                                                                                    |                           | Stand                                          | Vorbereitet     |              |                                                                 |
| umme      | er -      |                                                                                                    |                           | Liefertermin                                   | 6 Wochen        |              |                                                                 |
|           |           |                                                                                                    |                           | Drucksprache                                   | CZ              |              |                                                                 |
| Djekt     |           | Test                                                                                                    |                           |                                                |                 |              |                                                                 |
| adt       |           | rest                                                                                                    |                           |                                                |                 |              |                                                                 |
| traße     |           |                                                                                                    |                           | Außendienstmitarbeiter                         | projektant proj | jektant      |                                                                 |
|           |           |                                                                                                    |                           | Erstellt von                                   | projektant proj | jektant      |                                                                 |
|           |           |                                                                                                    |                           |                                                | /               |              | Gefunden                                                        |
| r. 🔳      |           | Code                                                                                                    | Besc                      | <u>hreibung</u> Menge                          |                 | ruck C Editi | Gefunden<br>ieren Löscl                                         |
| <b>r.</b> |           | <u>Code</u><br>P-TYPE K® 5000S CE/R/L                                                                        | Besc                      | hreibung Menge                                 |                 | ruck C Edit  | Gefunden<br>ieren Löscl                                         |
|           |           | Code<br>P-TYPE K® 5000S CE/R/L<br>P-TYPE K® 3000S CE/R/L                                                     | DXF                       | hreibung Menge                                 |                 | ruck C Edit  | Gefunden<br>ieren Löscl<br>X                                    |
|           |           | Code<br>P-TYPE K® 5000S CE/R/L<br>P-TYPE K® 3000S CE/R/L<br>P-TYPE K® 3000S CE/R/L                           | DXF<br>DXF                | hreibung Menge<br>1 nn 4                       |                 | ruck C Edit  | Gefunden<br>lieren Löscl<br>X<br>X<br>X<br>X                    |
|           |           | Code<br>P-TYPE K® 5000S CE/R/L<br>P-TYPE K® 3000S CE/R/L<br>P-TYPE K® 1800S CE/R/L                           | DXF<br>DXF<br>Revit<br>DT | <u>hreibung</u> Menge<br>1 nn d                |                 | ruck C Edit  | Gefunden<br>ieren Lösch<br>X<br>X<br>X<br>X<br>X<br>X<br>X      |
|           |           | Code<br>P-TYPE K® 5000S CE/R/L<br>P-TYPE K® 3000S CE/R/L<br>P-TYPE K® 1800S CE/R/L<br>P-TYPE K® 1800S CE/R/L | DXF<br>DXF<br>Revit<br>DT | h <u>reibung</u> Menge<br>1 00 9<br>2020-08-26 |                 | ruck C Edit  | Sefunden<br>ieren Lösch<br>%<br>%<br>%<br>%<br>%<br>%<br>%<br>% |

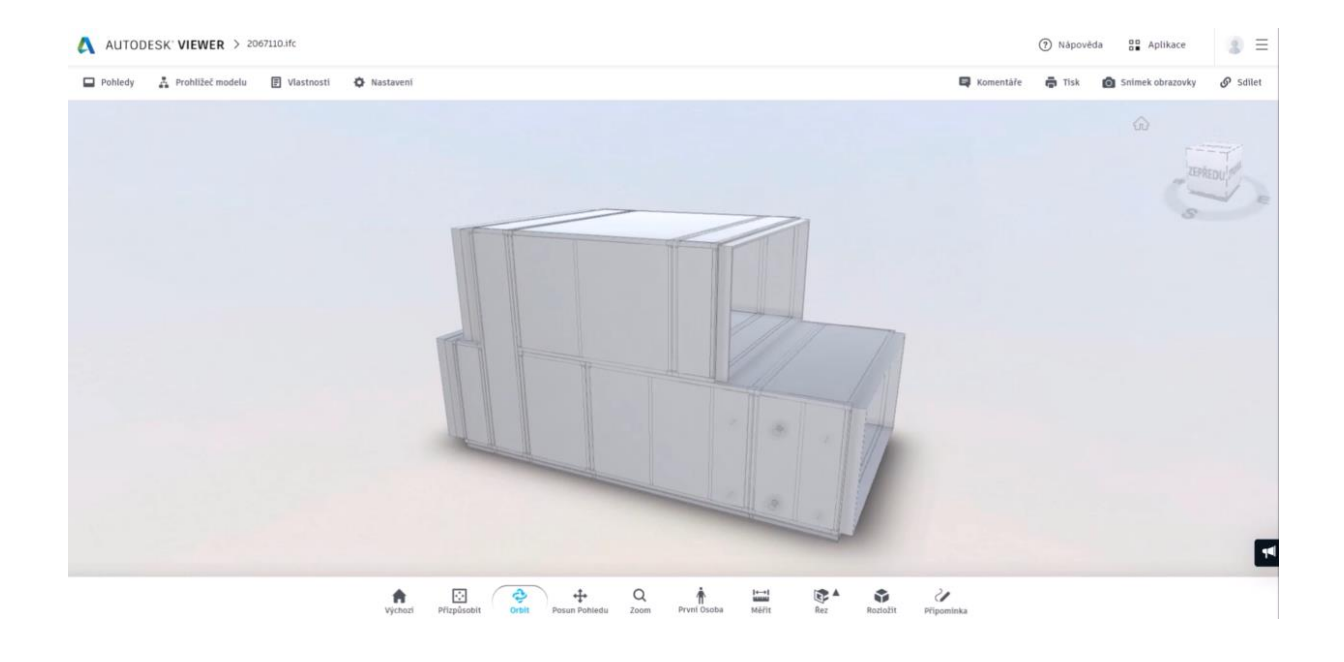

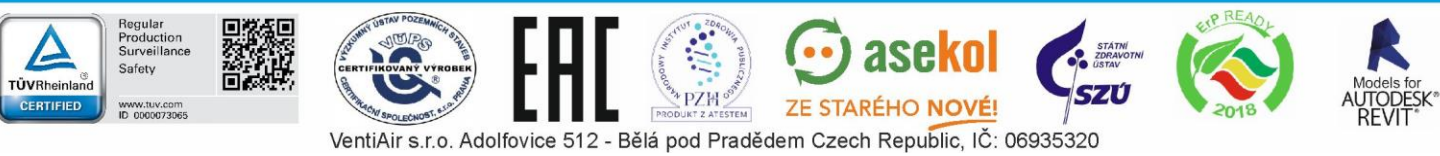

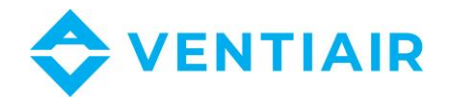

### 9 ENTWURF SELBSTSTÄNDIGER BOX

Durch Auswahl der Option "AhuBox" werden Sie zum VentiAir Programm für Planer weitergeleitet. Diese Option dient nur zum Entwurf der Box. Nachdem Sie die Parameter und Anforderungen eingegeben haben, gelangen Sie durch Klicken auf den Doppelpfeil rechts unter der Kopfzeile zu der Option, die entworfene Box ins Angebot zu speichern. Die Speicherung und anschließende Verarbeitung wird in den Kapiteln 6 und 8 ausführlich beschrieben.

| e Angebote<br>ellung<br>position<br>Angebotegrupp Ale (<br>Vorbereitet<br>Datum                                                                                                    | ekte<br>ebote          | Angebotsliste            |                             |              |                    |                                 |                                                                  |                                 |
|----------------------------------------------------------------------------------------------------|------------------------|--------------------------|-----------------------------|--------------|--------------------|---------------------------------|------------------------------------------------------------------|---------------------------------|
| Induit       Angebotsgrupp Alle (          Image: Stand       Freigegeben       Bestell       Technische Kontrolli         Datum       Stand       Montereitet       Demon         052/12/20/CR       Vorbereitet       Demon       Image: Stand       Vorbereitet       Demon         051/12/20/CR       Vorbereitet       Demon       Image: Stand       Image: Stand       Imag                                                                                                    | ne Angebote<br>tellung | Position                 |                             |              |                    |                                 |                                                                  |                                 |
| I Vorbereitet<br>Datum          Image: Stand Stand Kunder<br>134/06/21/CR IV vorbereitet       Stand Kunder<br>134/06/21/CR IV vorbereitet       Demo         05/12/20/CR IV vorbereitet       Demo         05/12/20/CR IV vorbereitet       Demo         05/102/CR IV vorbereitet       Demo         05/102/CR IV vorbereitet       Demo         05/102/CR IV vorbereitet       Demo         Copyrit       Image: Image: I                                                                                                    | ahl Modular            | Angebotsgrupp Alle       | 0 ~)                        |              |                    |                                 |                                                                  |                                 |
|                                                                                                    | Box                    | □ Vorbereitet<br>□ Datum | 🗌 Freigegeben 🗌             | Bestellt 🗌 T | echnische Kontroll |                                 |                                                                  |                                 |
| Nummer       Stand       Kinds         134/06/21/CR       If vorbereitet       Demo         052/12/20/CR       If vorbereitet       Demo         051/12/20/CR       If vorbereitet       Demo         378/08/20/CR       If vorbereitet       Demo         Copyrie       Image: Soon (Image: Soon (                                                                                                    |                        |                          |                             |              |                    | • • •                           |                                                                  | c A D                           |
| Copyrie Vorbereitet Demo<br>052/12/20/CR ♥ Vorbereitet Demo<br>378/08/20/CR ♥ Vorbereitet Demo<br>Copyrie User State State St |                        | Nummer<br>134/06/21/CB   | Stand                       | Remo         | ≎Veni              | <b>TAI</b>                      |                                                                  | VentiCAD                        |
| 051/12/20/CR       Vorbereitet       Demo         378/08/20/CR       Vorbereitet       Demo         Copyrid                                                                                                    |                        | 052/12/20/CR             | Vorbereitet                 | Demo         |                    |                                 |                                                                  |                                 |
| 378/08/20/CR       Vorbereitet       Demo         Länge       300       1mm]         Breite       300       1mm]         Höhe       300       1mm]         Breite       300       1mm]         Breite       300       1mm]                                                                                                    |                        | 051/12/20/CR             | l <sup>®</sup> Vorbereitet  | Demo         |                    |                                 | Ű                                                                |                                 |
| Copyrid<br>Pittendidae Rahmentyp Revision Optionen                                                                                                    |                        | 378/08/20/CR             | 1 Vorbereitet               | Demo         | Länna 200 *        |                                 | 1                                                                |                                 |
| Copyris<br>Hohe 300 (mm) A A A A A A A A A A A A A A A A A A                                                                                                    |                        |                          | The Designment of the local |              | Breite 300 \$      | [mm] 8                          | 8                                                                |                                 |
| Copyrie<br>social social     |                        |                          |                             |              | Höhe 300 ‡         | [mm]                            | <i>w</i> .                                                       |                                 |
| Platendide Rahmentyp Revision Optionen                                                                                                    |                        |                          |                             | Copyrig      |                    |                                 | 300                                                              | 100                             |
| Plattendide Rahmentyp Revision Optionen                                                                                                    |                        |                          |                             |              |                    |                                 |                                                                  | k                               |
| Platendicke Rahmentyp Revision Optionen                                                                                                    |                        |                          |                             |              |                    |                                 |                                                                  |                                 |
| Plattendidie Rahmentyp Revision Optionen                                                                                                    |                        |                          |                             |              |                    | 8                               |                                                                  |                                 |
| Platendide Rahmentyp Revision Optionen                                                                                                    |                        |                          |                             |              |                    |                                 |                                                                  |                                 |
| Plattendicke Rahmentyp Revision Optionen                                                                                                    |                        |                          |                             |              |                    |                                 | 300                                                              |                                 |
|                                                                                                    |                        |                          |                             |              |                    |                                 | 300                                                              |                                 |
| 25 mm     O Schrauben + Türgriffe     Dach                                                                                                    |                        |                          |                             |              | Plattendide        | - <b>-</b>                      | Booking                                                          | 0.5                             |
|                                                                                                    |                        |                          |                             |              | Plattendicke       | Rahmentyp<br>O Rahmen<br>© Füße | Revision<br>© Schrauben + Türgriffe<br>© Scharniere + Türdlinkan | Optionen<br>Dach<br>Beleuchtung |

Ein Informationsfilm zum VentiAir Programm für Planer finden Sie auf unserem YouTube Kanal: <u>VentiAir - YouTube</u>, video <u>https://www.youtube.com/watch?v=050EkofryRQ&t=4s</u>

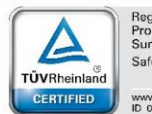

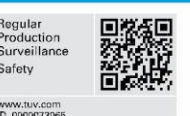

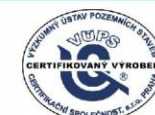

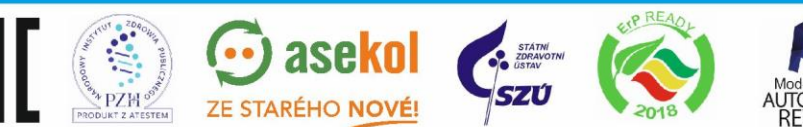